### Laboratorio di XHTML e CSS

Lezione 6: Form

#### Form

- In alcuni documenti HTML può essere utile creare dei moduli (form) che possono essere riempiti da chi consulta le pagine stesse (es. per registrarsi ad un sito).
- Le informazioni sono poi spedite a chi gestisce la pagina (per esempio per e-mail o più comunemente a un server "in attesa").
- Si deve usare il tag:

#### <form>

Elementi della form Pulsanti invia e cancella

</form>

| 000                         | Iscrizione alle newsletter del Salone del Gusto                                                                               |                 |                      | $\bigcirc$ |
|-----------------------------|----------------------------------------------------------------------------------------------------|-----------------|----------------------|------------|
|                             | file:///Users/elisa/www/chiabran/public_html/labXHTML/es/es6completo/sito/iscrizione.html                                     | <u>ि</u> र् • 🚷 | • Google             | Q          |
| Più visitati - Salone del C | Gusto 20 Laboratorio di XHTM 20 ANNI IN SHISEI shisei20anni   Googl Vodafone Countdow Facebook (1                             | (2) Index of /  | Index of /img/grana. | »          |
| Scrizione alle newslet      | tter del Salo +                                                                                                    |                 |                      | T.         |
|                             | Salone Internazionale<br>del Gusto<br>20010 REGIONE<br>Salow Food Currx DI TORINO<br>HOME - GALLERIA FOTOGRAFICA - ISCRIZIONE |                 |                      | •          |
|                             | Iscrizione: per ricevere I                                                                                                    | e news          |                      |            |
|                             | Inserisci il tuo cognome:<br>Inserisci la tua email:                                                                          |                 |                      | •          |
|                             |                                                                                                    |                 |                      | •          |
| Completato                  | 1 . 1 . 1 . 1                                                                                                    | /               |                      |            |

# Scopo dei form

- Tutte le informazioni che il sito ricava dalle form possono essere usate da altri programmi.
- Ad esempio, le form sono utili in combinazione con i database: ogni form produce un record (una riga) che viene memorizzato in un database per elaborazioni successive.

#### Form: comunicazione client-server

Server http://win.pixely.it http://win.pixely.it/html/registrazioneGET.php per GET http://win.pixely.it/html/registrazione.php per POST

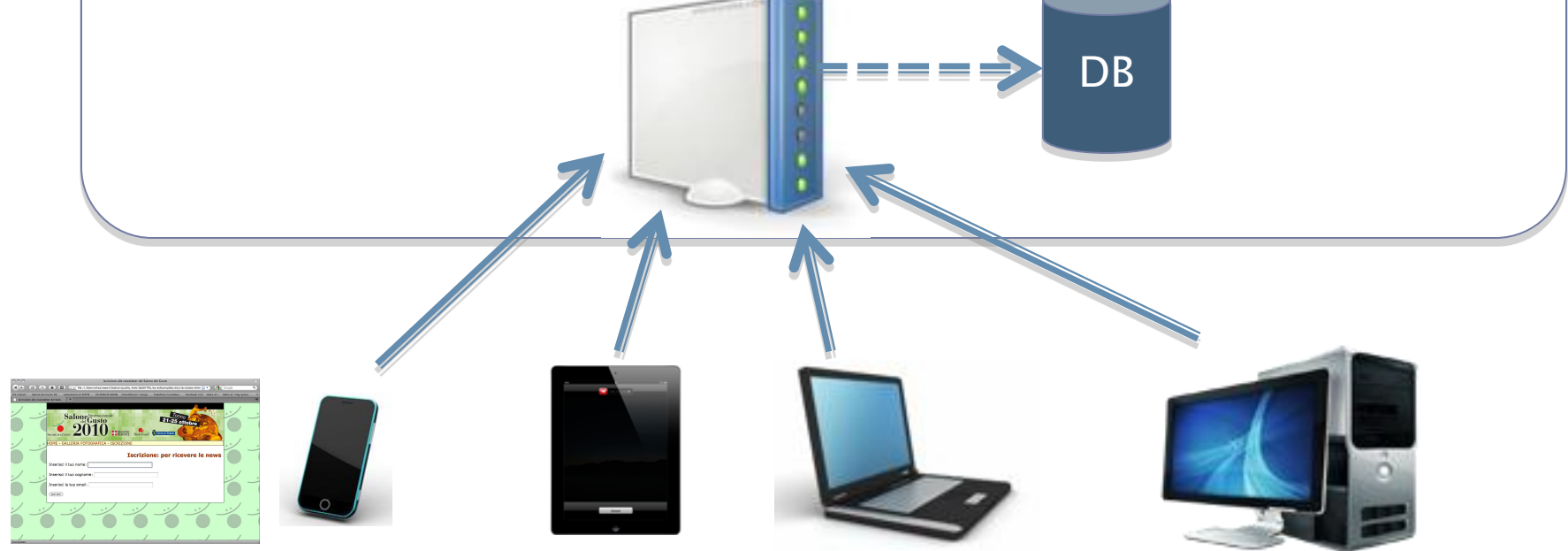

Il browser del client invia i dati del form al server.

### Form: attributi

#### <form

action= specifica a chi mandare i dati quando il form viene inviato (es. pagina asp/php o mailto:) method= "post / get" (metodo con cui i dati del modulo verranno inviati al server) id= nome univoco per identificare la form > Elementi della form Pulsanti invia e cancella

</form>

# Form: invio dati

- post Incorpora i dati del modulo nella richiesta HTTP.
- get Accoda il valore all'URL di richiesta della pagina.
- Se non si specifica nulla, l'impostazione predefinita è il metodo GET.

#### Form: invio dati GET

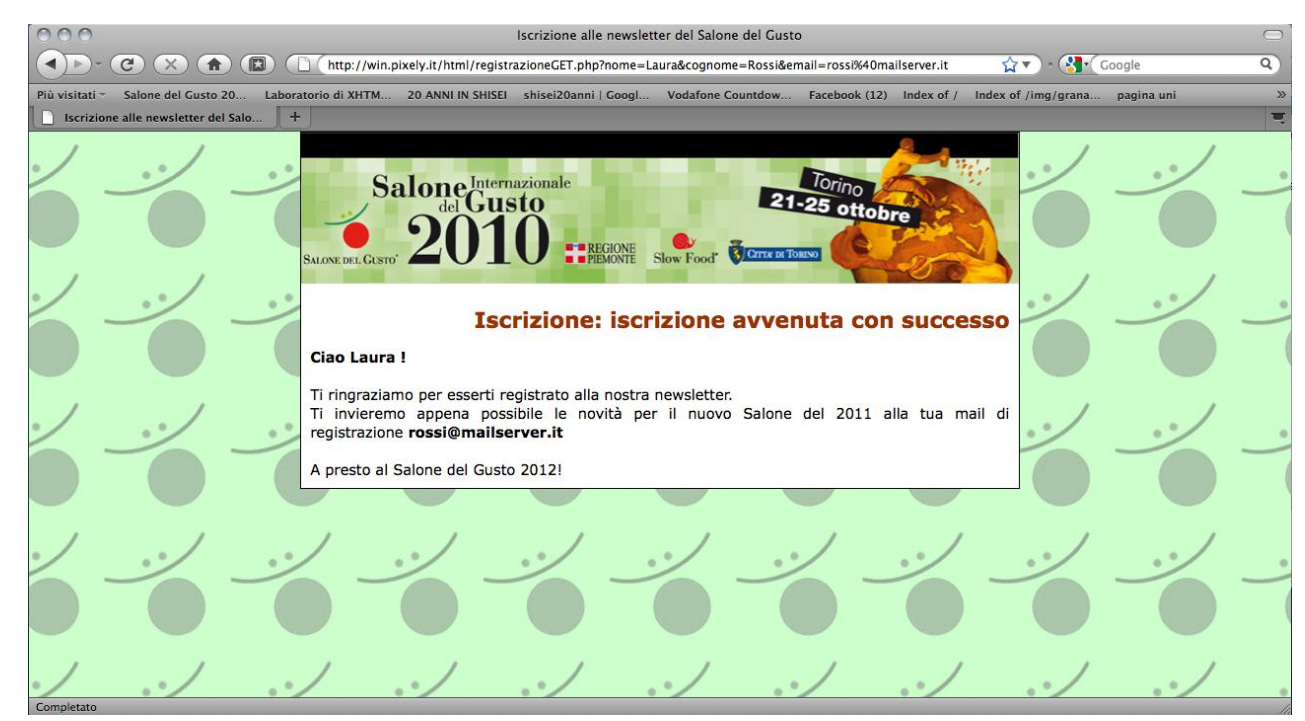

#### GET Accoda il valore all'URL di richiesta della pagina.

Iscrizione alle newsletter del Salone del Gusto

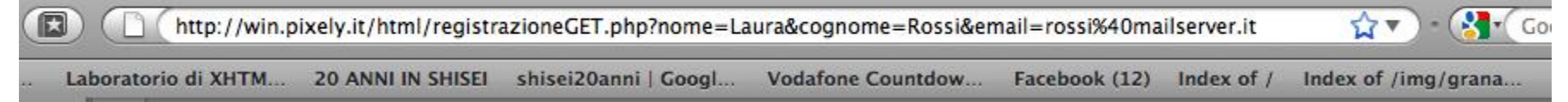

### Form: invio dati GET

#### http://win.pixely.it/html/registrazioneGET.php per GET

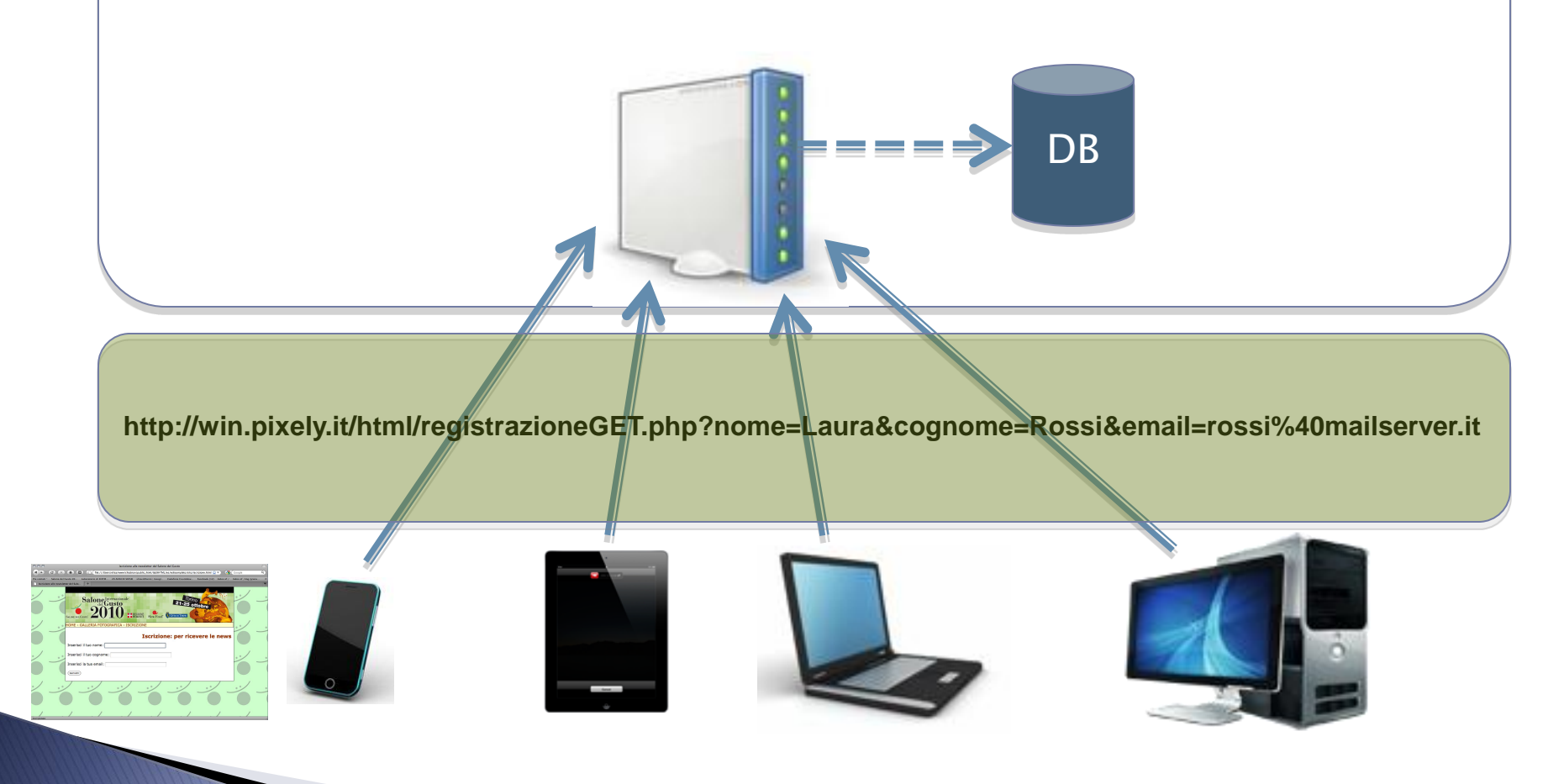

# Form: invio dati

- Non utilizzare il metodo "get" per inviare moduli lunghi.
  - La lunghezza massima degli URL è di 8192 caratteri. Se i dati inviati superano questo limite, possono verificarsi troncamenti che determinano risultati di elaborazione inaspettati o errati.
- Per questioni di sicurezza, meglio usare il metodo "post".
  - I dati inviati con il metodo "get" sono visibili nella barra degli indirizzi. Questo metodo non è quindi adatto se si devono inviare informazioni riservate (es., password...).

### Esercizio 1(1): creazione di una form

Nel file *iscrizione.html* create una form con metodo GET e verificate cosa succede al link dopo aver inviato il vostro nome:

<form action="http://win.pixely.it/html/registrazioneGET.php"
method="get" name="iscrizione" id="iscrizione">

Inserisci il tuo nome: <input type="text" name="nome"
 size="40" />

<input type="submit" value="Iscrivimi" /> </form>

# Formato della richiesta

http://win.pixely.it/html/registrazioneGET.php?nome=Laura&c ognome=Rossi&email=rossi%40mailserver.it

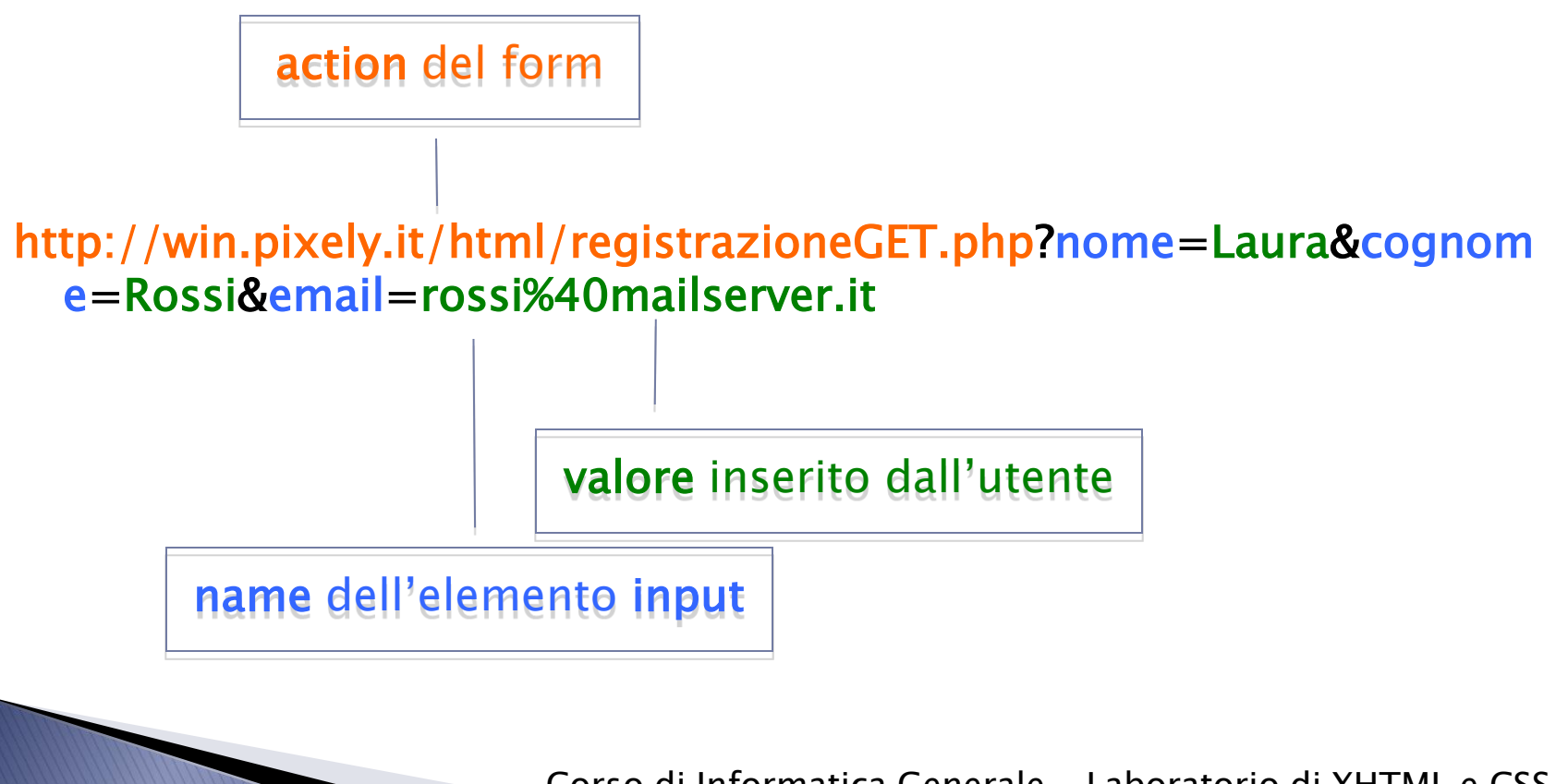

### Esercizio 1(2): creazione di una form

Cambiate il codice inserendo come valore dell'attributo action: <u>http://win.pixely.it/html/registrazione.php</u> E mettendo come metodo "post". Cosa succede?

<form action="http://win.pixely.it/html/registrazione.php"
 method="post" name="iscrizione" id="iscrizione">

Inserisci il tuo nome: <input type="text" name="nome"
 size="40" />

```
<input type="submit" value="Iscrivimi" /> </form>
```

Corso di Informatica Generale – Laboratorio di XHTML e CSS - lezione 6

#### Form: invio dati POST

#### http://win.pixely.it/html/registrazione.php per POST

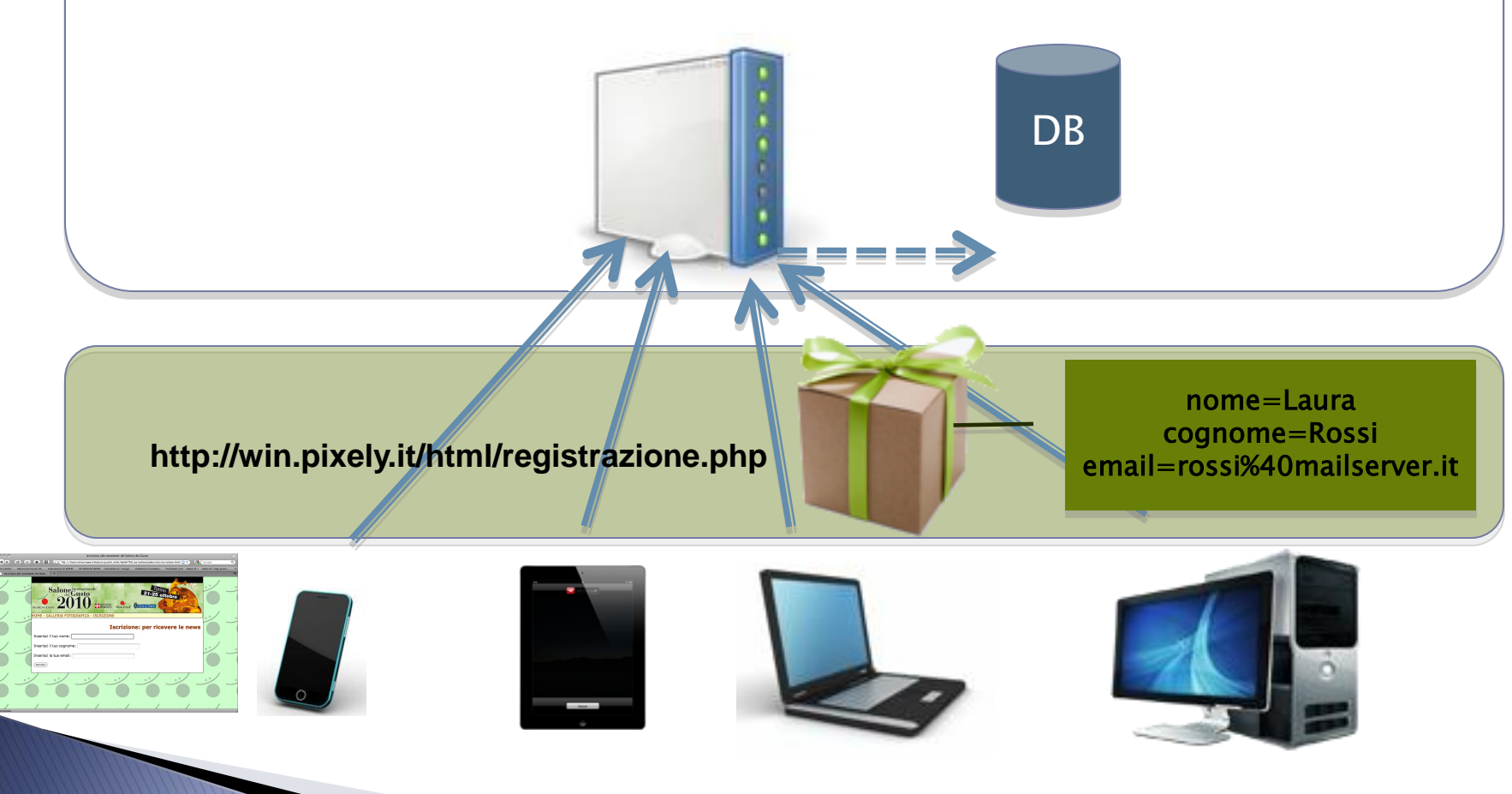

### Form: elementi

- È necessario creare degli spazi per l'input dell'utente. Ogni spazio deve avere un nome.
- Si possono inserire:
  - caselle e aree di testo per inserire del testo libero;
  - caselle a selezione multipla (checkbox);
  - caselle a selezione singola (radio box);
  - menù "a tendina" a selezione singola o multipla.

# Campo di testo

#### Per inserire del testo libero su una sola riga

<input

type="text/password" [password:le lettere vengono
visualizzate con \*\*\* ] ]
name="nome logico"
value="valore iniziale di default"
size="45" [lunghezza del campo espressa in n° di caratteri]
maxlength="45" [n° massimo di caratteri consentiti]
/>

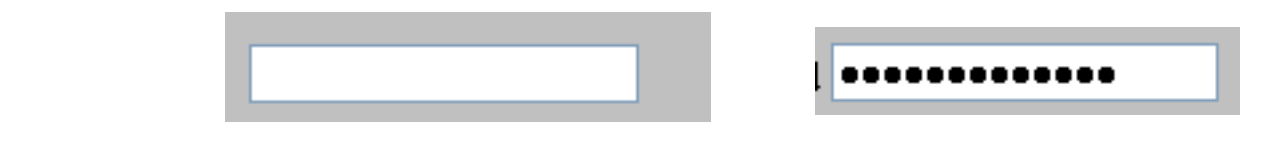

Corso di Informatica Generale – Laboratorio di XHTML e CSS – lezione 6

#### Esercizio 2: inseriamo campi di testo

Cambiate il codice della form inserendo come contenuto un campo per il nome, uno per l'email e uno per la password: Inserisci il tuo nome: <input type="text" name="nome" size="40" />

Inserisci la tua email: <input type="text" name="email" size="40" />

Inserisci una password per il sito: <input type="password" name="password" size="40" />

#### Iscrizione: per ricevere le news

| Inserisci il tuo nome: Laura                               |
|------------------------------------------------------------|
| Inserisci la tua email:                                    |
| Inserisci una password per il sito:                        |
| Iscrivimi                                                  |
| Corso di Informatica Generale – Laboratorio di XHTML e CSS |

- lezione 6 17

#### Aree di testo

Per inserire del testo libero su più righe

<textarea

name="nome logico"
cols="50" [n° di colonne]

rows="6" [n° di righe] >

#### Testo iniziale di default

</textarea>

Testo iniziale di default

Corso di Informatica Generale – Laboratorio di XHTML e CSS – lezione 6

#### Esercizio 2: area di testo

Inserisci un suggerimento per migliorare il sito del Salone del Gusto: <br /> <textarea cols="70" rows="7" name="suggerimento"></textarea>

#### **Iscrizione: per ricevere le news**

| Inserisci il tuo nome: Laura                                           |                       |
|------------------------------------------------------------------------|-----------------------|
| Inserisci la tua email:                                                |                       |
| Inserisci una password per il sito:                                    |                       |
| Inserisci un suggerimento per migliorare il sito del Salone del Gusto: |                       |
|                                                                        |                       |
|                                                                        |                       |
|                                                                        |                       |
| Iscrivimi                                                              |                       |
| Corso di Informatica Generale - Labor                                  | atorio di XHTML e CSS |

#### Elemento <input>

<input type ="text" {campo di testo}

/>

- ="password" {spazio per la password}
- =" radio" {campo radio button}
- ="checkbox" {crea checkbox}
- ="submit" {crea il pulsante di INVIO}
- ="reset" {crea il pulsante CANCELLA }

## Radio button

#### Per inserire opzioni mutuamente esclusive

#### <input type="radio"

/>

name="nome logico" [Un gruppo di pulsanti di scelta devono condividere lo stesso nome affinché forniscano valori di selezione che si escludono a vicenda. Il nome non può contenere spazi o caratteri speciali.]

value="valore di risposta del bottone" [Imposta il valore da inviare al server quando viene selezionato il pulsante di scelta.]

checked="checked" [bottone selezionato di default]

### Esercizio 3: radio button

Maschio<input type="radio" name="genere" value="M" /> Femmina<input type="radio" name="genere" value="F" />

#### Iscrizione: per ricevere le news

| Inserisci il tuo nome: Laura                                       |       |
|--------------------------------------------------------------------|-------|
| Inserisci la tua email:                                            |       |
| Inserisci una password per il sito:                                |       |
| Maschio 🔘 Femmina 🔘                                                |       |
|                                                                    |       |
| Inserisci un suggerimento per migliorare il sito del Salone del Gu | isto: |
| Inserisci un suggerimento per migliorare il sito del Salone del Gu | usto: |
| Inserisci un suggerimento per migliorare il sito del Salone del Gu | usto: |
| Inserisci un suggerimento per migliorare il sito del Salone del Gu | usto: |

### Checkbox

- <u>Per inserire opzioni di selezione, anche multiple</u>
- <input type="checkbox"

/>

name="nome logico"

value="valore di risposta del bottone" [Imposta il valore da inviare al server quando viene selezionato il pulsante di scelta.]

checked="checked"[bottone selezionato di default]

Corso di Informatica Generale – Laboratorio di XHTML e CSS – lezione 6

### Esercizio 4: check box

```
I tuoi interessi:
<input name="interessi" type="checkbox" value="auto" /> auto
<input name="interessi" type="checkbox" value="informatica" />
informatica
<input name="interessi" type="checkbox" value="libri" /> libri
<input name="interessi" type="checkbox" value="cucina" /> cucina
<input name="interessi" type="checkbox" value="viaggi" /> viaggi
```

| Inserisci una password per il sito:                                    |
|------------------------------------------------------------------------|
| Maschio 🔘 Femmina 🔘                                                    |
| I tuoi interessi: 🛛 auto 🕀 informatica 📄 libri 📄 cucina 🗎 viaggi       |
| Inserisci un suggerimento per migliorare il sito del Salone del Gusto: |

### Submit/Reset

- Invia: quando cliccato spedisce i dati della form
- Cancella: quando cliccato cancella i dati

#### <input type="submit/reset" [submit crea il pulsante di invio, reset quello di cancellazione]

name="nome logico del pulsante"

value="scritta che appare sopra il pulsante"

/>

#### Esercizio 5: bottoni submit e reset

<input type="submit" value="Iscrivimi" />
<input type="reset" value="Cancella" />

Inserisci un suggerimento per migliorare il sito del Salone del Gusto:

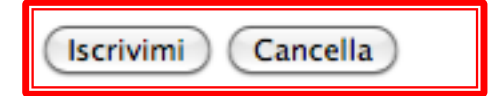

Corso di Informatica Generale – Laboratorio di XHTML e CSS – lezione 6

# Menù di selezione

- L'ultima possibilità è quella di creare dei menù a tendina a selezione singola o multipla.
- Per definire il menù si usa il tag:
   <select></ select >
- Per ogni riga del menù (opzione) si usa il tag:
   <option>testo opzione del menu</option>

### Menù di selezione

#### <select

name="nome logico"

**size**="numero" [quante opzioni del menu devono essere visualizzate prima che venga aperto. ]

**multiple**="multiple" [permette la selezione multipla, altrimenti si ha la singola. ]

</select>

>

Corso di Informatica Generale – Laboratorio di XHTML e CSS – lezione 6

# Menù di selezione

#### <option

value="valore restituito" [valore inviato al server
quando viene selezionata la riga]
selected="selected" [riga selezionata di default] >

Testo che compare come voce del menu

</option>

#### Esercizio 6(1): menù scelta singola

```
Scegli la tua professione:
<select name="professione">
<option value="studente">Studente</option>
<option value="dirigente">Dirigente</option>
<option value="operaio">Operaio</option>
<option value="indipendente">Lavoratore
indipendente</option>
```

</select>

| Maschio | $\bigcirc$ | Femmina | 0 |
|---------|------------|---------|---|
|---------|------------|---------|---|

| Scegli la tua professione: | Studente 🗘                                                  | 1  |                  |
|----------------------------|-------------------------------------------------------------|----|------------------|
| I tuoi interessi: 🗆 auto 🗆 | Studente<br>Dirigente<br>Operaio<br>Lavoratore indipendente |    | cucina 🗆 viaggi  |
| Inserisci un suggerimento  | per migliorare il sito                                      | de | Salone del Gusto |
|                            |                                                             |    |                  |

#### Esercizio 6(2): menù scelta multipla Scegli la tua professione:

Scegli la tua professione: <select name="professione" multiple="multiple"> <option value="studente">Studente</option> <option value="dirigente">Dirigente</option> <option value="operaio">Operaio</option> <option value="indipendente">Lavoratore indipendente</option>

</select>

. .

| Inserisci una password per il sito:                |                       |
|----------------------------------------------------|-----------------------|
| Maschio 🔘 Femmina 🔘                                |                       |
| Scegli la tua professione: Lavoratore indipendente |                       |
| I tuoi interessi: 📄 auto 📄 informatica 📄 libri     | 🗆 cucina 📄 viaggi     |
| Inserisci un suggerimento per migliorare il sito   | del Salone del Gusto: |

# Label

- Per rendere le form più facilmente navigabili, si possono aggiungere alcuni elementi.
- Ogni campo dovrebbe avere la sua etichetta. Si usa il tag label, con un attibuto "for" che lo associa ad un elemento della form

<label for="yourName">Your Name</label> <input type="text" name="yourName" id="yourName" value=" "/>

- Nota: name e id sono entrambi obbligatori!
  - Con id un elemento della form può essere abbinato al rispettivo label.
  - Con name un elemento della form può essere processato da qualunque linguaggio di programmazione server-side.

## Esempio con la label

```
<label for="name">Inserisci il tuo nome:</label>
```

```
<label for="mail">Inserisci la tua email: </label>
```

```
<label for="password">Inserisci una password per il sito: </label>
```

Corso di Informatica Generale – Laboratorio di XHTML e CSS – lezione 6

## Fieldsets e legends

- Si possono raggruppare campi della form che sono correlati, per esempio i vari elementi del nome (nome, cognome, titolo, etc.) o dell'indirizzo (via, città, CAP, provincia, Paese, etc.) usando il tag fieldset.
- Il tag fieldset può avere come figlio il tag legend, che serve per indicare una legenda per il raggruppamento.

#### **Iscrizione: per ricevere le news**

| Nome e cognome            |  |
|---------------------------|--|
| Inserisci il tuo nome:    |  |
| Inserisci il tuo cognome: |  |
|                           |  |

# Esempio con fieldset e legend

```
<fieldset>
<legend>Nome e cognome</legend>
<label for="name">Inserisci il tuo nome:</label>
<input type="text" name="nome" id="name" size="40" />

<label for="cognome">Inserisci il tuo cognome:</label>
<input type="text" name="cognome" id="name" size="40" />
```

</fieldset>

# **Option groups**

 Il tag optgroup serve per raggruppare le opzioni in un menù di selezione. Richiede un attributo label, il cui valore è visualizzato dal browser come un'intestazione non selezionabile prima delle opzioni corrispondenti.

| Nome e cognome       | 9                                            |
|----------------------|----------------------------------------------|
| Inserisci il tuo no  | me:                                          |
| Inserisci il tuo co  | gnome:                                       |
| Scegli il tuo paes   | Cambia                                       |
| Inserisci la tua ema | Madagascar<br>il: Europe<br>France<br>Italia |
| Inserisci una passv  | Or Germania<br>Inghilterra                   |
|                      |                                              |

### **Esempio: option groups**

```
<label for="paese">Scegli il tuo paese:</label>
```

```
<select name="country" id="paese">
<optgroup label="Africa">
        <optgroup label="gam">Gambia</optgrou>
        <option value="gam">Gambia</optgrou>
</optgroup>
```

```
<optgroup label="Europe">
    <option value="fra">France</option>
    <option value="rus">Russia</option>
</optgroup>
</select>
```